## Univers mystique 2

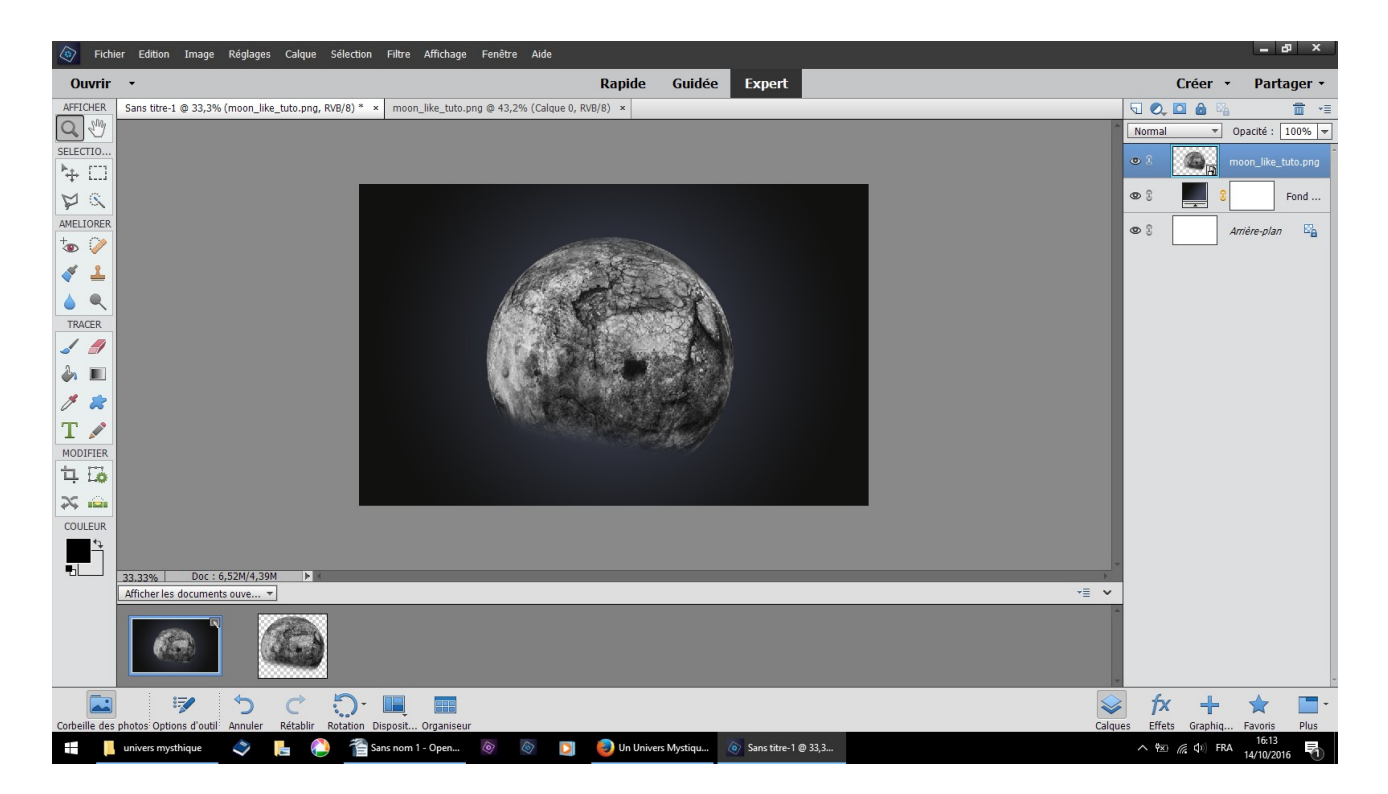

faire glisser l'image de la lune au dessus du dégradé

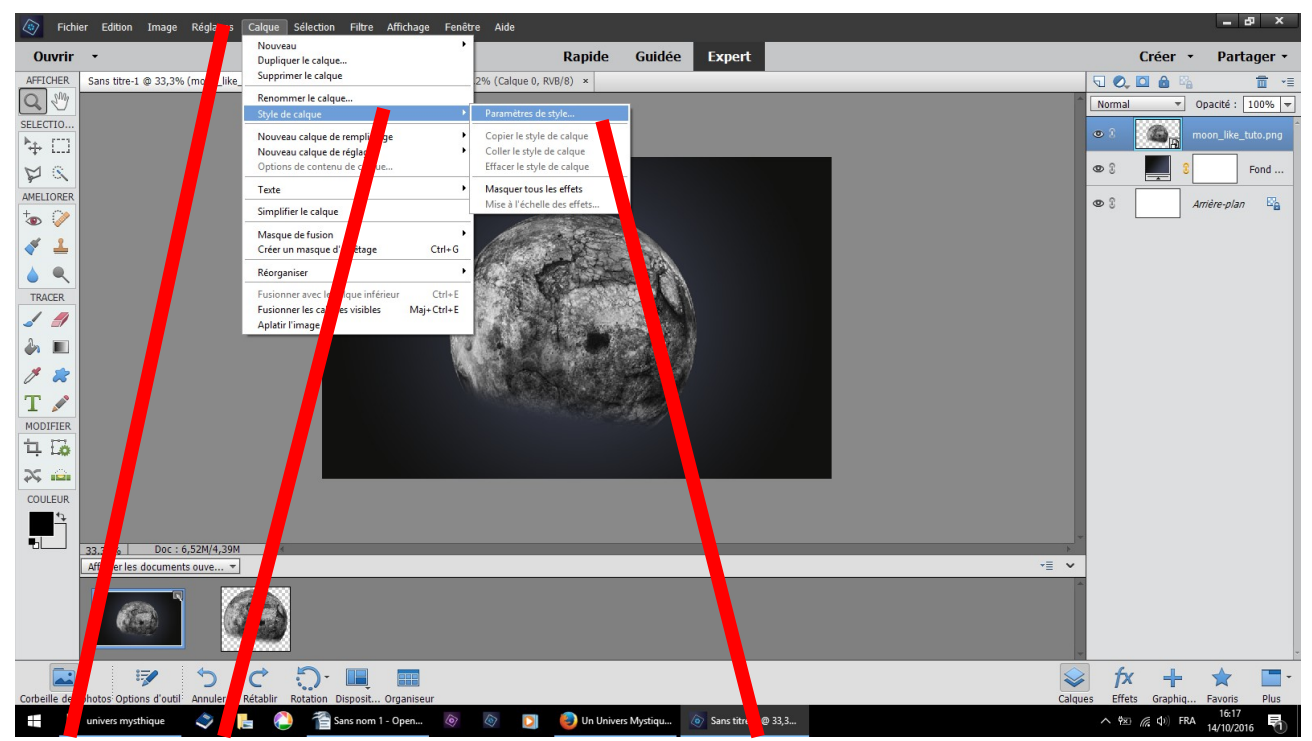

calque style de calque paramètre de style

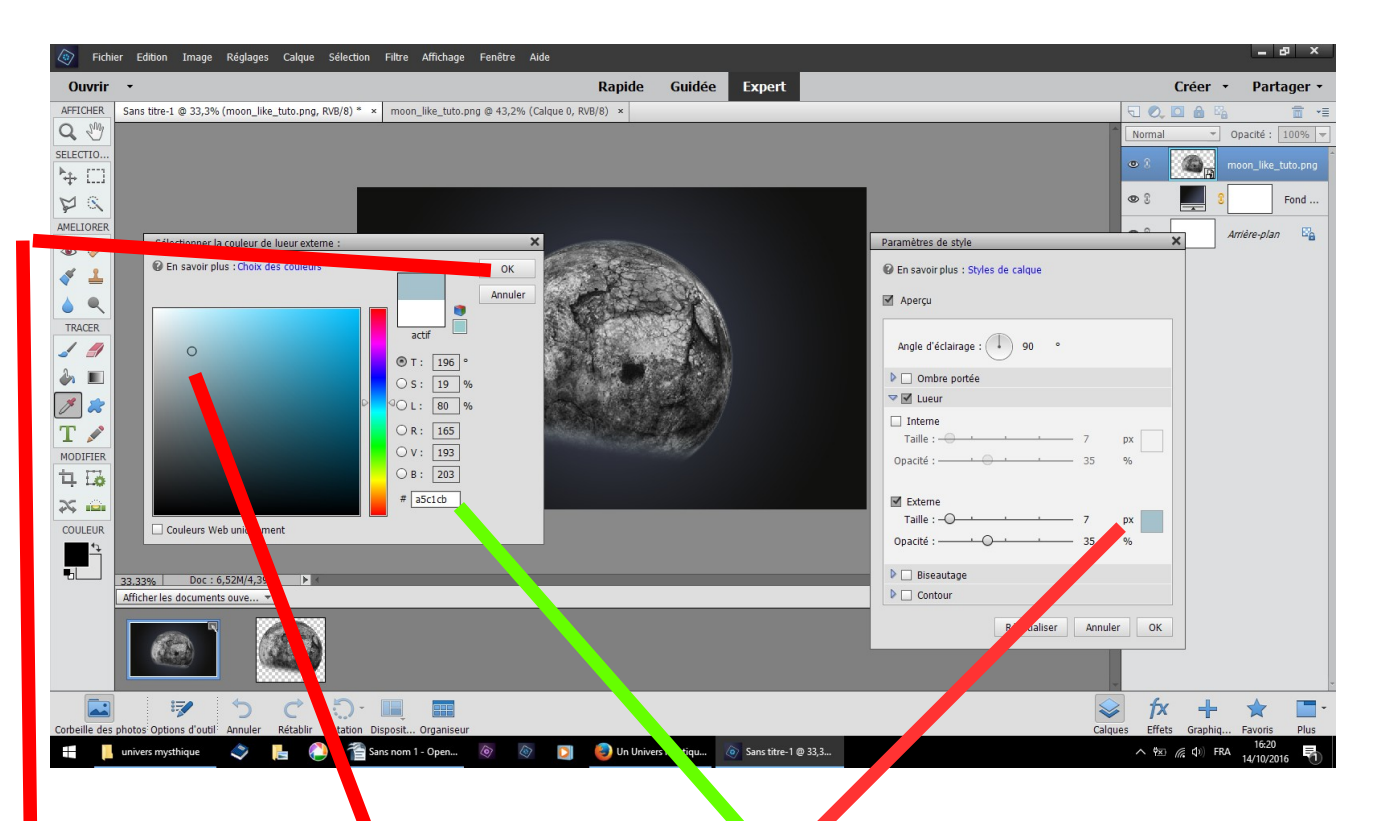

1 - dans le tableau paramètre clic dans px qui ouvre le tableau de sélection des couleurs

2 – avec le petit rond choisir une couleur ou inscrire : a5c1cb
3 - OK

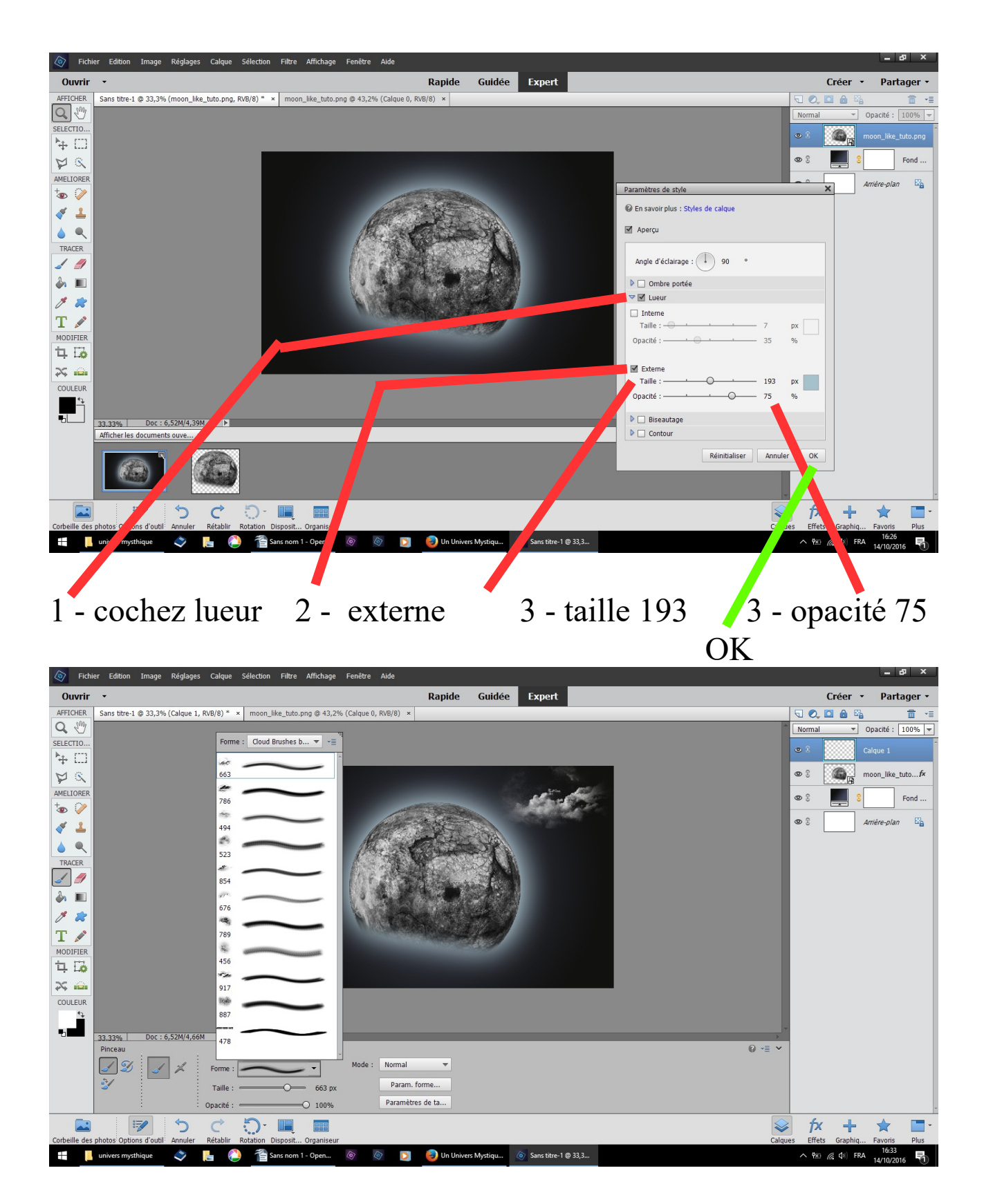

outil pinceau choisir cloud brushes by blazter taille à peu 600

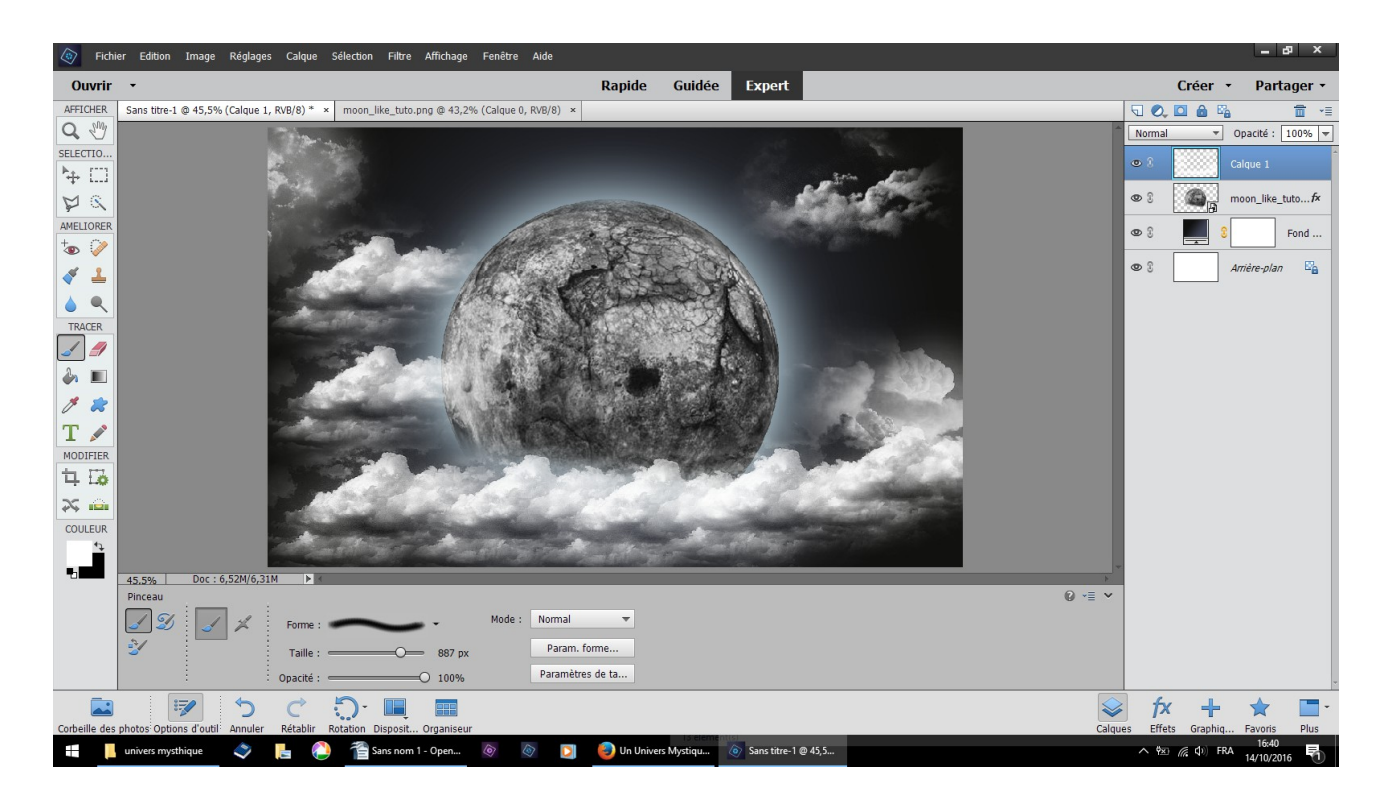

## résultat

| Fichie                                                                                         | er Edition Image Réglages Ca          | alque Sélection Filtre Affichage Fenêtre Aide                                                                                                    |                                                                                     |                                                                                                    | – 8 ×                                                                                                    |
|------------------------------------------------------------------------------------------------|---------------------------------------|----------------------------------------------------------------------------------------------------|-------------------------------------------------------------------------------------|----------------------------------------------------------------------------------------------------|----------------------------------------------------------------------------------------------------|
| Ouvrir                                                                                         | •                                     | Rapide Guidée Expert                                                                                                    |                                                                                     | Créer 🔹                                                                                                    | Partager •                                                                                                    |
| AFFICHER                                                                                       | Sans titre-1 @ 45,5% (texture_etoiles | s.png, RVB/8) * × moon_like_tuto.png @ 43,2% (Calque 0, RVB/8) × texture_etoiles.png @ 45,5% (Calque 0, RVB/8) ×                                                                                                    | 5                                                                                   | ), 🖸 🔒 🖏                                                                                                    | <b>1</b> • E                                                                                                    |
| AFFICHER<br>Q (%)<br>SELECTIO<br>P (%)<br>AMELIORER<br>AMELIORER<br>TRACER<br>TRACER<br>TRACER | Sans titre-1 @ 45,5% (texture_etoiles | x.png, RvB(8)* ×         moon_like_tuto.png @ 43,2% (Calque 0, RvB/8)* ×         texture_etolies.png @ 45,5% (Calque 0, RvB/8)* ×           v         v | Norm<br>Port<br>Port<br>Post<br>Post<br>Post<br>Post<br>Post<br>Post<br>Post<br>Pos | Cr     Cr     Cr | Image: second second secon |
|                                                                                                | 45,5% Doc : 6,52M/12,8M<br>Déplacer F | Parantiser Algner Réparts                                                                                                    | Teint<br>Satur<br>Coule<br>Lumi                                                     | ie<br>ation<br>sur<br>iosité                                                                                                    |                                                                                                    |
|                                                                                                | Sélect auto, le calque                | Haut Gauche Haut Gauche                                                                                                    | -                                                                                   |                                                                                                    |                                                                                                    |
|                                                                                                | Aff. cadre de sélection               | urieu Centre 🔒 Milieu 🔆 Centre 🕼 Milieu                                                                                                    |                                                                                     |                                                                                                    |                                                                                                    |
|                                                                                                | Aff. sélection au survol              | 🔝 Bas 🗐 🚛 🗄 Bas 🕼 Droite                                                                                                    |                                                                                     |                                                                                                    |                                                                                                    |
| Corbeille des                                                                                  | photos Options d'outil Annuler Rét    | zəbir Rotation Qu zut Organiseur                                                                                                    | Calques E                                                                           | <b>fx +</b>                                                                                                    | avoris Plus                                                                                                    |
|                                                                                                | univers mysthique 🗳 📙                 | 💫 🎢 ans nom 1 - Open 💿 💿 💿 Un Univers Mystiqu Sans titre-1 @ 45,5                                                                                                    | ^                                                                                   | ዋቋገ <i>(</i> (\$ ↓) FRA 1                                                                                                    | 16:42<br>14/10/2016                                                                                                    |
|                                                                                                |                                       |                                                                                                    |                                                                                     |                                                                                                    | 0                                                                                                    |

faites glisser la texture étoile au dessus des nuages
 changer normal exclusion

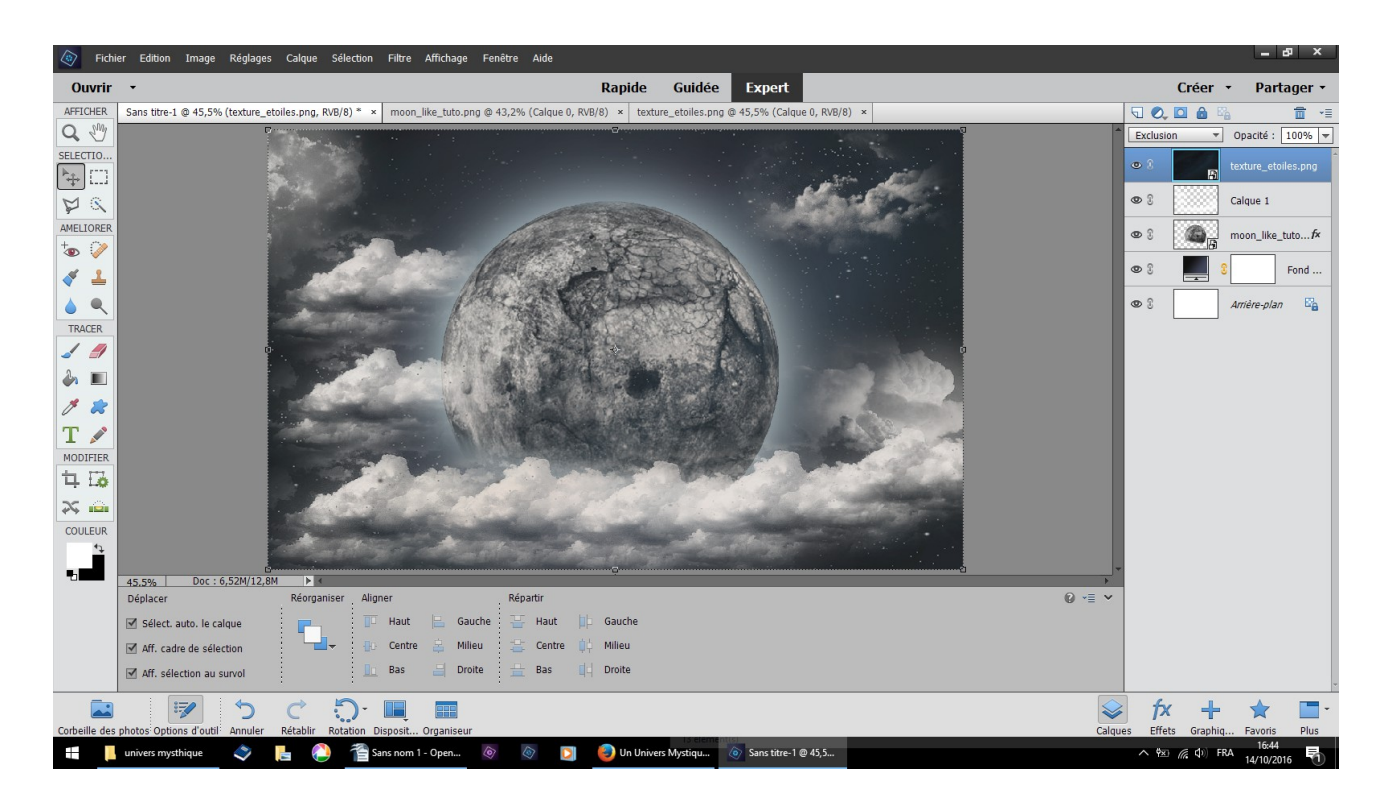

## résultat

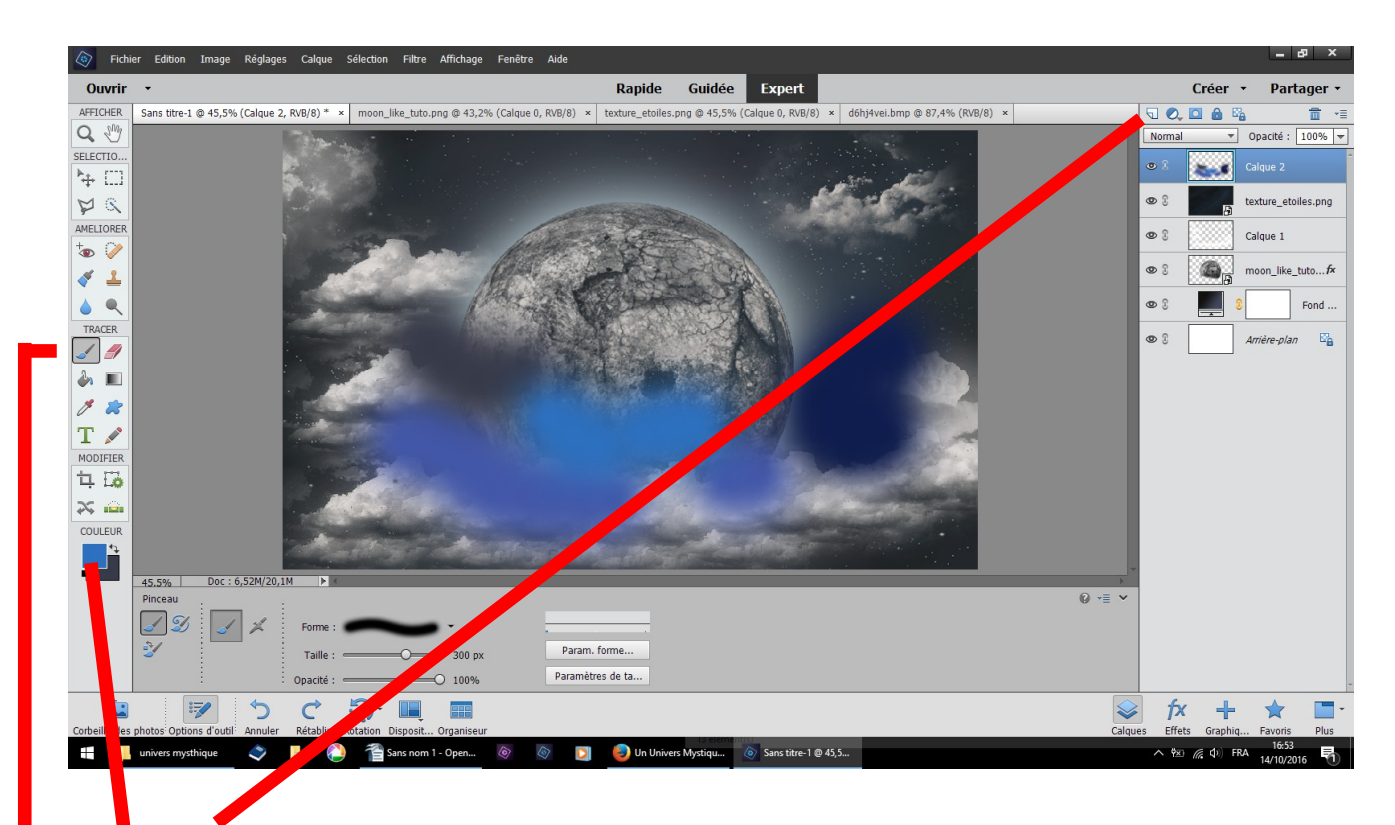

- 1 nouveau calque avec le pinceau forme par défaut douce
- 2 outil pinceau brosse douce
- 3 dans couleur, choisir et peigner des bleus différents

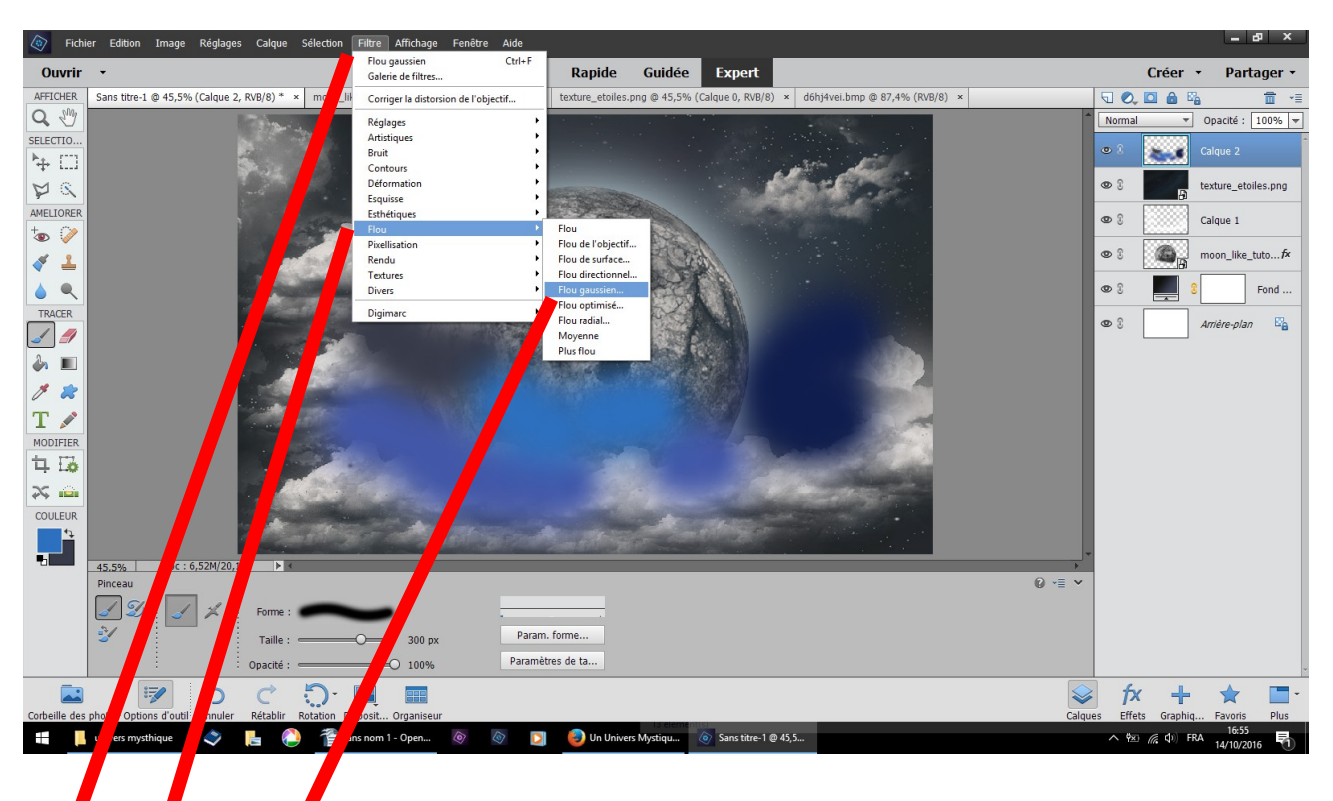

## filtre flou fou gaussien

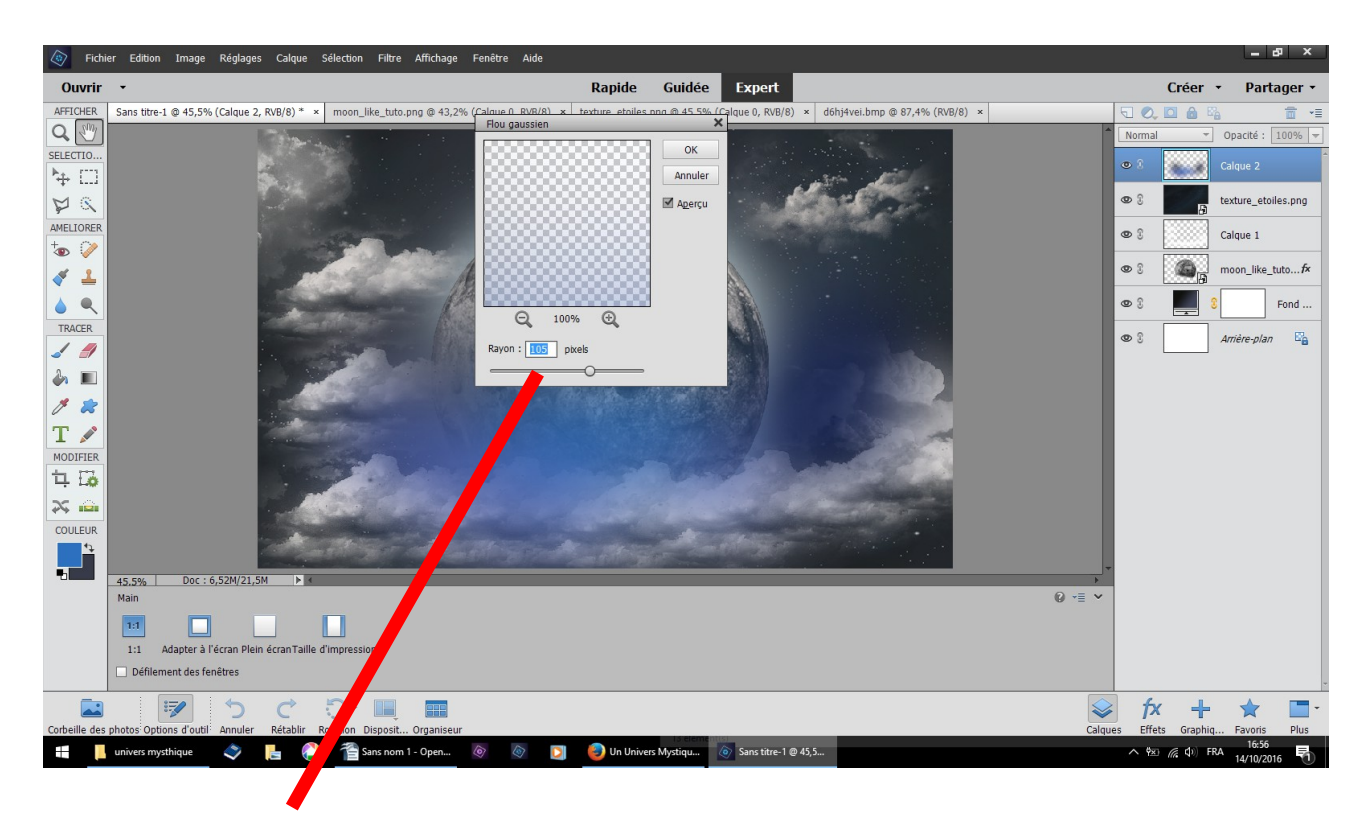

renseignez 105 pixels OK

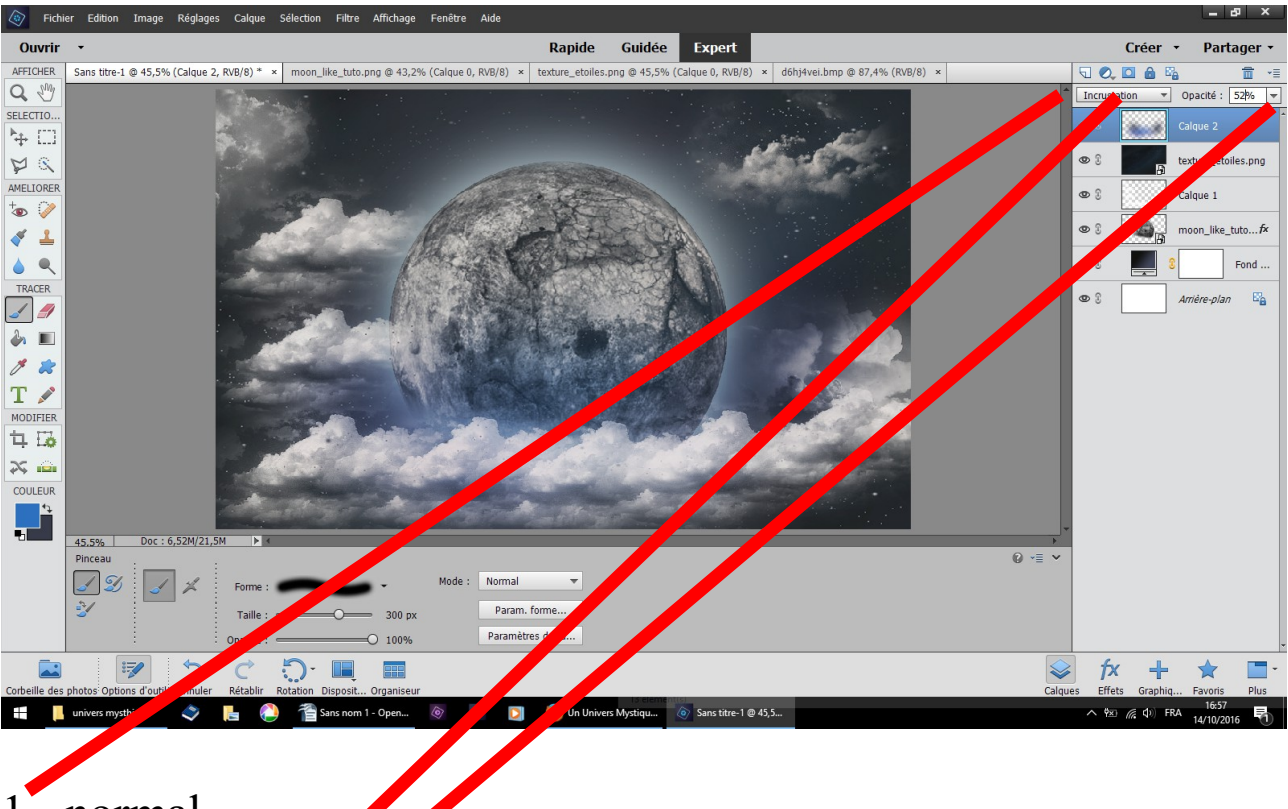

- 1 normal
- 2 incrustation 3 opacité 52